# UT05: Instalación y configuración de servidores proxy – 3) Informe Squid de configuraciones y aplicaciones.

Nombre: Francisco Jesús García – Uceda Díaz - Albo

Curso: 2º ASIR.

# Índice

| UT05: Instalación y configuración de servidores proxy – 3) Informe Squid de configuracio<br>aplicaciones. | ones y<br>1 |
|----------------------------------------------------------------------------------------------------|-------------|
| Introducción                                                                                              | 2           |
| 3. Realizar un informe para:                                                                              | 2           |
| a) configurar el servidor Proxy "Squid" en modo transparente                                              | 2           |
| b) configurar el servidor Proxy "Squid" en modo inverso (reverse) reverse                                 | 4           |
| c) "Squid" + DansGuardian" http://dansguardian.org                                                        | 6           |
| d) "Squid" + Servidor ICAP (Internet Content Adaptation Protocol)                                         | 12          |

# Introducción

En esta práctica aprenderemos distintas configuraciones y aplicaciones sobre Squid. Veremos configuraciones de Squid en modo transparente e inverso y aprenderemos sobre aplicaciones como DansGuardian y Servidor ICAP y su relación con el Proxy Squid.

## 3. Realizar un informe para:

#### a) configurar el servidor Proxy "Squid" en modo transparente.

Un proxy transparente combina un servidor proxy con NAT de manera que las conexiones son enrutadas dentro del proxy sin configuración por parte del cliente, y habitualmente sin que el propio cliente conozca de su existencia.

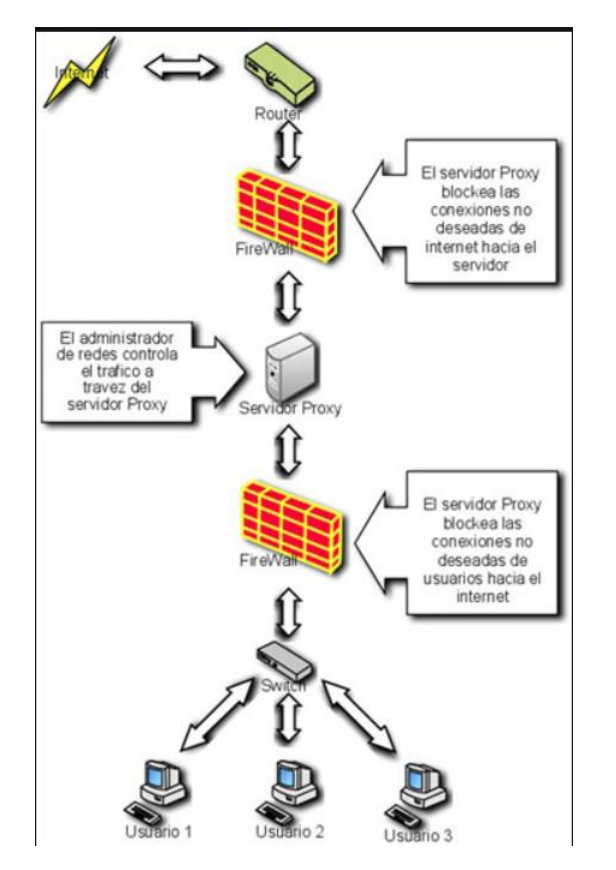

Lo primero será realizar un backup de nuestro fichero de configuración de Squid por si lo necesitamos restaurar. Para hacer el backup simplemente lo copiamos:

root@debian:/home/franciscojesus# cd /etc/squid/ root@debian:/etc/squid# cp squid.conf squid.conf.bak Vamos a configurar nuestro Proxy con las siguientes políticas:

• Puerto Squid: http\_port 3128 transparent

| Abrir 🗸  |                                                                            | *squid.conf<br>/etc/squid |
|----------|----------------------------------------------------------------------------|---------------------------|
| #        | In seconds; idle is the initial time before TCP starts                     |                           |
| #        | probing the connection, interval how often to probe, and                   |                           |
| #        | timeout the time before giving up.                                         |                           |
| #        |                                                                            |                           |
| #        | require-proxy-header                                                       |                           |
| #        | Require PROXY protocol version 1 or 2 connections.                         |                           |
| #        | The prove protocol access is required to whitelist                         |                           |
| #        | downstraam provide whice can be trusted                                    |                           |
| #        | downstream provies which can be trusted.                                   |                           |
| #        | If you run Could on a dual hamad machine with an internal                  |                           |
| #        | If you fun squid on a duat-nomed machine with an internat                  |                           |
| #        | and an external interface we recommend you to specify the                  |                           |
| #        | internal address:port in <pre>http_port. This way Squid will only be</pre> |                           |
| #        | visible on the internal address.                                           |                           |
| #        |                                                                            |                           |
| #        |                                                                            |                           |
|          |                                                                            |                           |
| # Squid  | normally listens to port 3128                                              |                           |
| http por | rt 3128 transparent                                                        |                           |
|          |                                                                            |                           |

Configuramos también las siguientes reglas de IPTables. Activamos el IP FORWARDING en el servidor y hacemos que todo lo que salga desde la LAN hacia el exterior por el puerto 80 y 443 lo reenvie al 3218 de localhost para cachear. En este punto radica la "Magia" del proxy transparente donde los usuarios no deberán tocar nada en sus navegadores para navegar a través del Proxy Web. Esto es transparente para el usuario y no necesita hacer configuraciones especiales en su equipo:

echo 1 > /proc/sys/net/ipv4/ip\_forward

iptables -t nat -A PREROUTING -p tcp -s 172.27.1.0/24 --dport 80 -j REDIRECT --to-port 3128

iptables -t nat -A PREROUTING -p tcp -s 172.27.1.0/24 --dport 443 -j REDIRECT --to-port 3128

iptables -t nat -A POSTROUTING -s 172.27.1.0/24 -d 0.0.0.0/0 -o eth0 -j MASQUERADE

| franciscojesus@debian: ~                                                                                                    |  |  |  |  |
|----------------------------------------------------------------------------------------------------|--|--|--|--|
| rchivo Editar Ver Buscar Terminal Ayuda                                                                                                    |  |  |  |  |
| ot@debian:/etc/squid# echo 1 > /proc/sys/net/ipv4/ip_forward<br>ot@debian:/etc/squid# iptables -t nat -A PREROUTING -p tcp -s 172.27.1.0/24dport 80 -j REDIRECTto-port 3128<br>ot@debian:/etc/squid# iptables -t nat -A PREROUTING -p tcp -s 172.27.1.0/24dport 443 -j REDIRECTto-port 3128<br>ot@debian:/etc/squid# iptables -t nat -A POSTROUTING -s 172.27.1.0/24 -d 0.0.0.0/0 -o eth0 -j MASQUERADE<br>ot@debian:/etc/squid# |  |  |  |  |

En los equipos clientes, la ventaja de usar Squid en Modo Transparente es que no debemos configurar la dirección de nuestro proxy, ya que esto se hará de forma automática y de forma transparente en el Proxy gracias a IPTables:

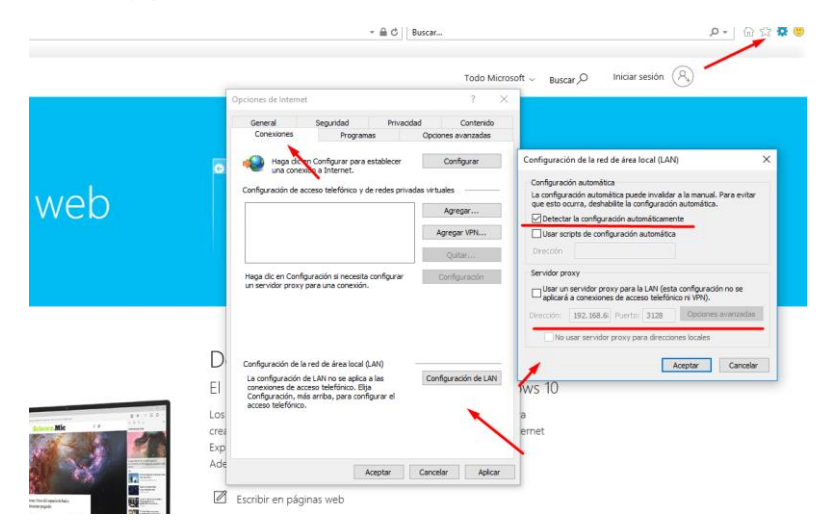

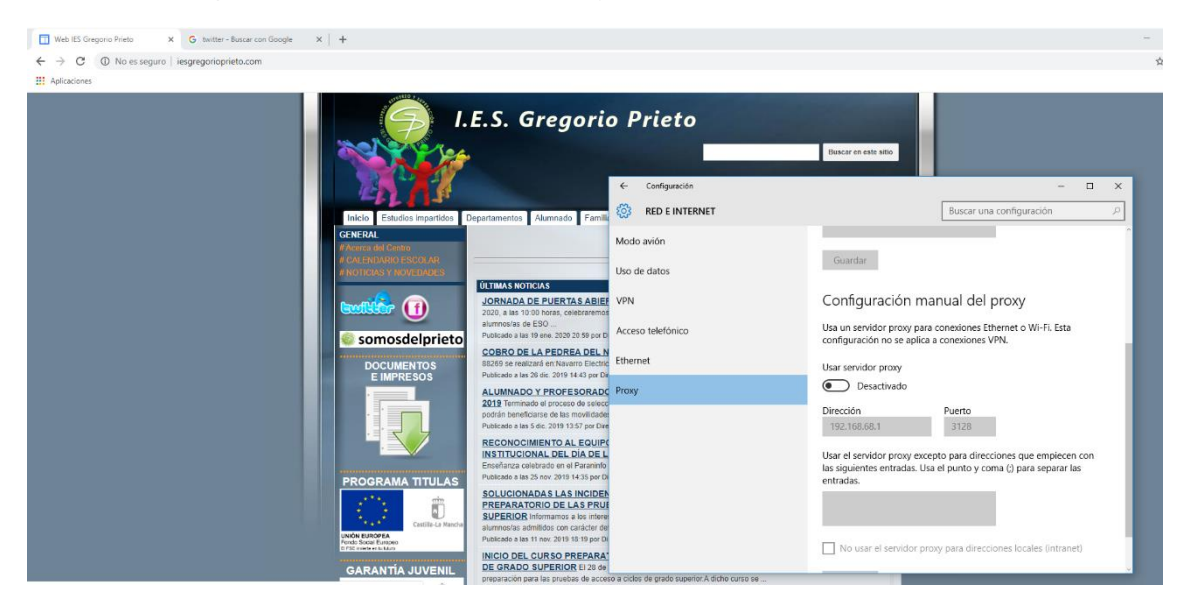

Tendremos de igual manera correcta conexión aplicándose el filtrado.

## b) configurar el servidor Proxy "Squid" en modo inverso (reverse) reverse.

Un proxy inverso es un tipo de servidor proxy que recupera recursos en nombre de un cliente desde uno o más servidores. Estos recursos son entonces regresados al cliente como si se originaran en el propio servidor Web.

Básicamente un proxy inverso es un servidor proxy-caché "al revés". Es un servidor proxy que, en lugar de permitirles el acceso a Internet a usuarios internos, permite a usuarios de Internet acceder indirectamente a determinados servidores internos.

El servidor de proxy inverso es utilizado como un intermediario por los usuarios de Internet que desean acceder a un sitio web interno al enviar sus solicitudes indirectamente. Con un proxy inverso, el servidor web está protegido de ataques externos directos, lo cual fortalece la red interna.

Vamos al archivo squid.conf y realizamos las siguientes configuraciones.

http\_port 80 accel defaultsite=www.192.168.68.1
cache\_peer 192.168.68.1 parent 80 0 no-query originserver
cache\_dir ufs /var/spool/squid 256 16 256
visible\_hostname 192.168.68.1

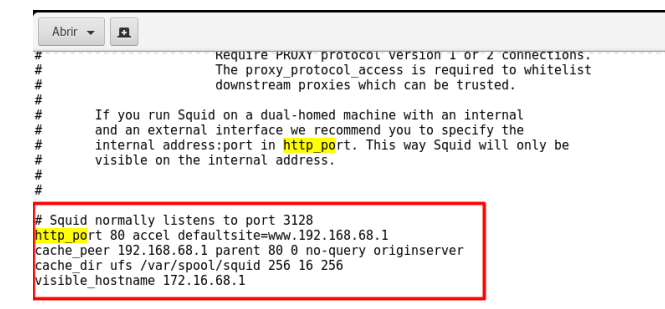

Entramos desde Internet **(usaré mi proyecto de SAD para ello, para entrar en la red interna desde mi equipo real)** y veremos cómo es el proxy quien se encarga de gestionar esa conexión y redirigirla a dicha dirección IP configurada de manera transparente para mí.

squid.conf

Vemos cómo funciona y Squid redirige automáticamente la petición web hacía dicho servido web (mi servidor Debian que use para las prácticas de Apache). Todo de manera transparente para el usuario.

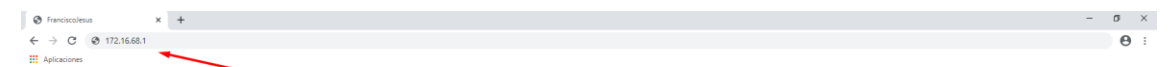

Francisco Jesus Garcia-Uceda Diaz-Albo -- SSL

| Hora actual en<br>La Solana, Espa˱a |
|-------------------------------------|
| Mar, 18. Feb 2020                   |
| <b>22:34</b> :54                    |

|  | 🖶 🔘 Soy Cortana. Pregunta lo que quieras. |  |  |  | E) |  | 0 |  |
|--|-------------------------------------------|--|--|--|----|--|---|--|
|--|-------------------------------------------|--|--|--|----|--|---|--|

Podemos hasta intercambiar puertos.

| Abrir                                                              |                                                                                                    | *squid.conf<br>/etc/squid |
|--------------------------------------------------------------------|----------------------------------------------------------------------------------------------------|---------------------------|
| #<br>#<br>#<br>#<br>#                                              | Require PRUXY protocol Version 1 or 2 connections.<br>The proxy_protocol_access is required to whitelist<br>downstream proxies which can be trusted.<br>If you run Squid on a dual-homed machine with an internal<br>and an external interface we recommend you to specify the |                           |
| #<br>#<br>#                                                        | internal address:port in <mark>http_po</mark> rt. This way Squid will only be<br>visible on the internal address.                                                                                                    |                           |
| <pre># Squid<br/>http_po<br/>cache_p<br/>cache_d<br/>visible</pre> | normally listens to port 3128<br>rt 8080 accel defaultsite=www.192.168.68.1<br>eer 192.168.68.1 parent 80  0 no-query originserver<br>ir ufstvar/spool/squid 255.16 256<br>_hostname 192.168.68.1                                                                              |                           |
| # TAC.                                                             | http://port                                                                                                    |                           |

## c) "Squid" + DansGuardian" http://dansguardian.org

DansGuardian es un software de filtro de contenido diseñado para controlar el acceso a sitios web. Incluye un filtro de virus, importante en sistemas Windows, es usado principalmente en instituciones de educación, gobierno y empresas. Se caracteriza por su alto grado de flexibilidad y adaptación de la implementación

DansGuardian se sitúa o actúa entre el navegador cliente y el proxy, interceptando y modificando la comunicación entre ambos. De esta forma facilita la tarea de filtrado de páginas visitadas por el usuario desde el equipo cliente, cuya utilización puede ser de especial interés en el aula e incluso en el propio domicilio.

Instalamos DansGuard.

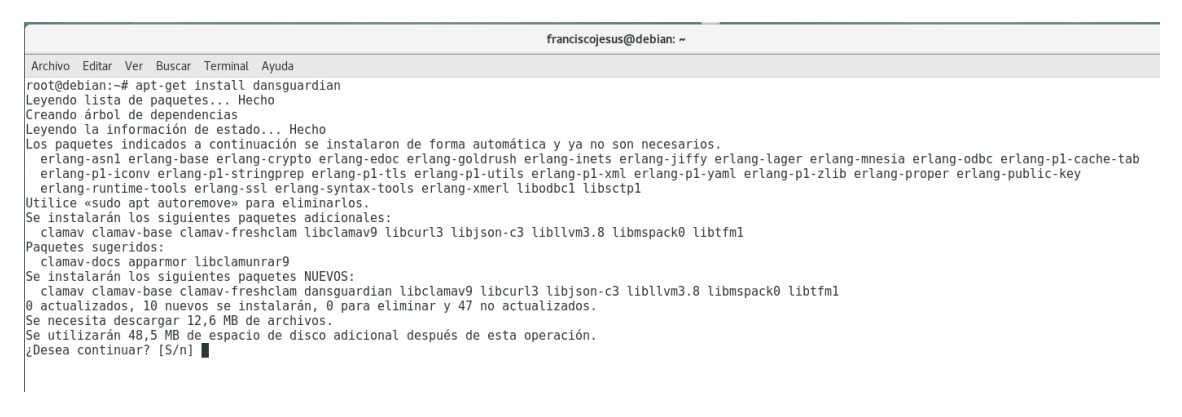

Editamos su archivo de configuración. En la línea donde dice UNCONFIGURED la dejamos CONFIGURE o comentamos toda la línea con #. Esto se hace para que el servicio pueda arrancar.

| Actividades 📳 Editor de textos 👻                                                                                                    | mar 23:22                               |
|----------------------------------------------------------------------------------------------------|-----------------------------------------|
| Abrir 👻 🖪                                                                                                    | *dansguardian.conf<br>/etc/dansguardian |
| <pre># DansGuardian config file for version 2.10.1.1</pre>                                                                                                    |                                         |
| # **NOTE** as of version 2.7.5 most of the list files are now in dansguardianfl.conf                                                                                                    |                                         |
| #CONFIGURED - Please remove this line after configuration                                                                                                    |                                         |
| <pre># Web Access Denied Reporting (does not affect logging) # + -1 = log, but do not block - Stealth mode # 0 = just say 'Access Denied' + 1 = correct why but not but denied abage</pre> |                                         |
| # 1 = report why but not what denied phrase                                                                                                    |                                         |

Descomentaremos la siguiente línea para poder ver los logs de DansGuardian.

| Abrir - 1                                                                                                    | *dansguardian.conf<br>/etc/dansguardian |
|----------------------------------------------------------------------------------------------------|-----------------------------------------|
| <pre># Syslog logging # Use syslog for access logging instead of logging to the file # at the defined or built-in "loglocation" #syslog = on</pre>                                                                                                    |                                         |
| <pre># Log file location # # Defines the log directory and filename. loglocation = '/var/log/dansguardian/access.log'</pre>                                                                                                    |                                         |
| <pre># Statistics log file location # # Defines the stat file directory and filename. # Only used in conjunction with maxips &gt; 0 # Once every 3 minutes, the current number of IPs in the cache, and the most # that have been in the cache since the daemon was started, are written to this # file. IPs persist in the cache for 7 days. #statlocation = '/var/log/dansguardian/stats'</pre> |                                         |
| # Network Settings                                                                                                    |                                         |

Realizaremos las últimas configuraciones especificando el puerto en caso de ser otro o el puerto que filtrará las conexiones.

Abrir 👻 💻

```
# Unce every 3 minutes, the current number of IPS in the cache, and the most
# that have been in the cache since the daemon was started, are written to this
# file. IPs persist in the cache for 7 days.
#statlocation = '/var/log/dansguardian/stats
# Network Settings
   the IP that DansGuardian listens on. If left blank DansGuardian will
listen on all IPs. That would include all NICs, loopback, modem, etc.
Normally you would have your firewall protecting this, but if you want
#
#
#
# you can limit it to a certain IP. To bind to multiple interfaces,
# specify each IP on an individual filterip line.
filterip = 192.168.68.1
# the port that DansGuardian listens to.
filterport = 8080
# the ip of the proxy (default is the loopback - i.e. this server) proxyip = 127.0.0.1 ___
# the port DansGuardian connects to proxy on
proxyport = 3128
\# Whether to retrieve the original destination IP in transparent proxy \# setups and check it against the domain pulled from the HTTP headers.
#
# Be aware that when visiting sites which use a certain type of round-robin
```

Reiniciamos y comprobamos que funcione.

|                                                                                                    | franciscojesus@debian: ~     |
|----------------------------------------------------------------------------------------------------|------------------------------|
| Archivo Editar Ver Buscar Terminal Ayuda                                                                                                    |                              |
| <ul> <li>dansguardian.service - LSB: dansguardian configuration<br/>Loaded: loaded (/etc/init.d/dansguardian; generated; vendor preset:<br/>Active: active (running) since Tue 2020-02-18 23:38:10 CET; 2s ago<br/>Docs: man:systemd-sysv-generator(8)</li> </ul> | enabled)                     |
| Process: 5780 ExecStart=/etc/init.d/dansguardian start (code=exited,<br>Main PID: 5785 (dansguardian)<br>Tacket 11 (Jinit, 405)                                                                                                    | <pre>status=0/SUCCESS)</pre> |
| CGroup: /system.slice/dansguardian.service<br>-5785 /usr/sbin/dansguardian                                                                                                    |                              |
| -5786 /usr/sbin/dansguardian<br>-5787 /usr/sbin/dansguardian<br>5789 /usr/sbin/dansguardian                                                                                                    |                              |
| —5789 /usr/sbin/dansguardian<br>—5789 /usr/sbin/dansguardian<br>—5790 /usr/sbin/dansguardian                                                                                                    |                              |
| —5791 /usr/sbin/dansguardian<br>—5792 /usr/sbin/dansguardian                                                                                                    |                              |
| →5/93 /UST/SDIN/dansguardian<br>→5794 /UST/SDIN/dansguardian<br>→5795 /UST/SDIN/dansguardian                                                                                                    |                              |

Con los pasos anteriores ya tenemos configurado DANSGUARDIAN con SQUID, los cuales por defecto filtran contenido relacionado con pornografía, páginas de drogas, entre otros.

Modificamos el archivo /etc/dansguardian/listst/bannedphraselist

Dentro de éste, se agregan las palabras o frases que deseemos bloquear; en este caso estaremos bloqueando el contenido que se relacione con las palabras: oso, perro

Abrir 👻 🖪

\*bannedphraselist

# BANNEDPHRASELIST - INSTRUCTIONS FOR USE
#
# To block any page with the word "sex".
# < sex >

<oso>,<perro>,<sex>

" To block any page with words that contain the string "sex". (ie. sexual)

NOTA: Es importante que, si queremos un mejor filtrado, seamos específicos con las diferentes formas de poner una palabra dentro de los indicadores <> ya que, por ejemplo, <oso> filtrará solamente la palabra 'oso'; < oso> filtrará frases que terminen con 'oso'; <oso> filtrará frases que contengan en medio la palabra 'oso'. (La diferencia radica en poner o no y dónde, el carácter de espacio).

De esta forma, tenemos configurado DANSGUARDIAN y SQUID. Sólo nos queda hacer unas pruebas para verificar que las configuraciones hayan quedado correctamente aplicadas.

Lo primero que haremos es redirigir le tráfico del puerto 3128 al 8080 para así poder filtrar el tráfico mediante DansGuard. Gracias a esto no tendremos que tocar nada en los clientes.

iptables -t nat -A PREROUTING -i enp0s8 -s 192.168.2.0/24 -d 0.0.0.0/0.0.0.0 -p tcp --dport 80 -j REDIRECT --to-port 3128 iptables -t nat -A PREROUTING -i enp0s8 -s 192.168.2.0/24 -d 0.0.0.0/0.0.0.0 -p tcp --dport 433 -j REDIRECT --to-port 3128 iptables -t nat -A PREROUTING -i enp0s8 -p tcp --dport 3128 -j REDIRECT --to-port 8080

enp0s8 es la red interna de mi equipo actúa de firewall. Podemos ver que si buscamos ahora el link que hemos puesto para bloquear DansGuard lo bloquea correctamente.

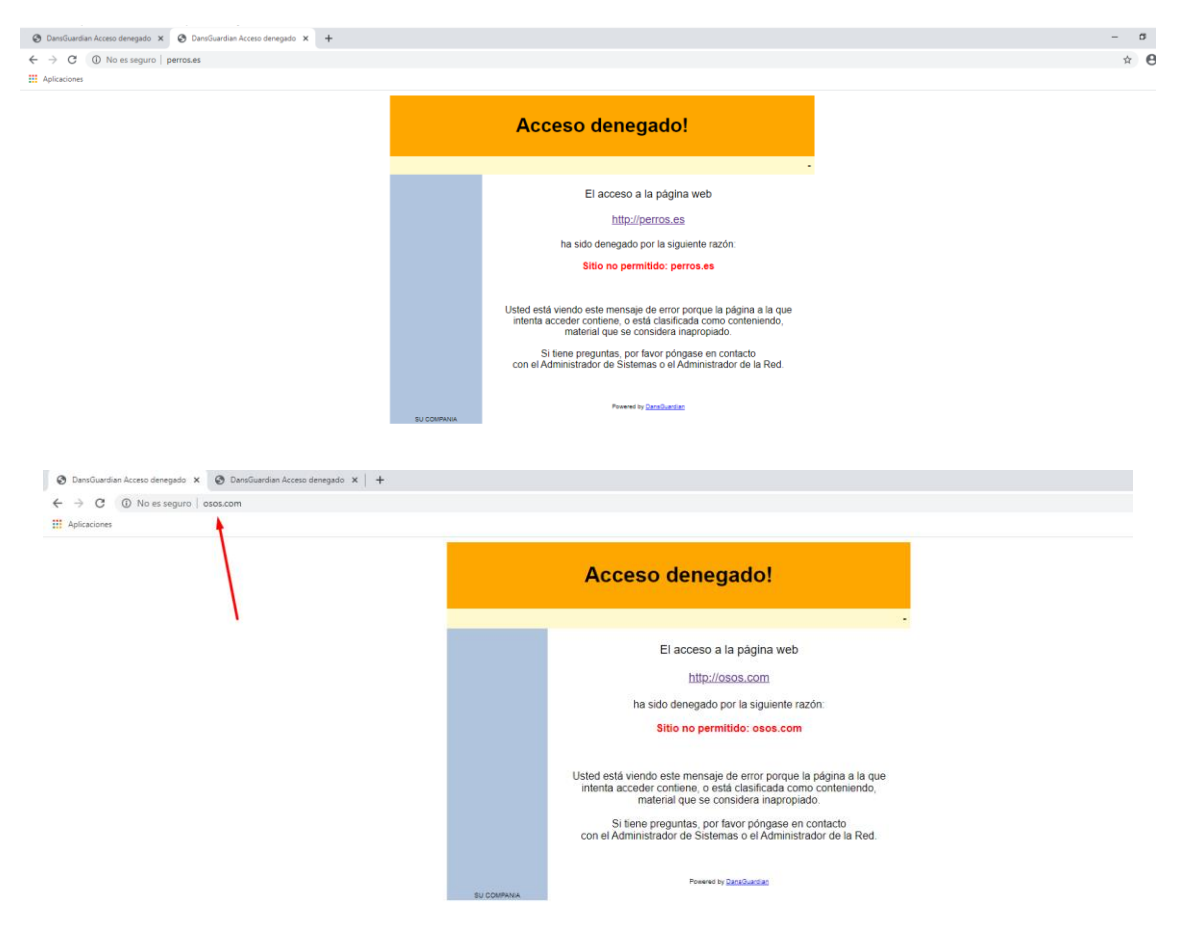

Podemos ver en los logs de DansGuardian como bloquea correctamente a los clientes.

| Los (Garanzan), Louis Taco le 2022. Arcel canadan araul canadan crui cour                                                                                                    |
|----------------------------------------------------------------------------------------------------|
| root@debian:/home/franciscojesus# cd /var/log/dansguardian/                                                                                                    |
| root@debian:/var/log/dansguardian# ls                                                                                                    |
| access.log                                                                                                    |
| root@debian:/var/log/dansguardian# cat access.log   tail -20                                                                                                    |
| 2020.2.19 0:17:59 - 192.168.68.10 http://osos.com *DENIED* Sitio no permitido: osos.com GET 0 0 Banned Sites 1 403 -                                                                |
| 2020.2.19 0:17:59 - 192.168.68.10 http://osos.com/favicon.ico *DENIED* Sitio no permitido: osos.com GET 0 0 Banned Sites 1 403 -                                                    |
| 2020.2.19 0:18:21 - 192.168.68.10 http://perros.es *DENIED* Sitio no permitido: perros.es GET 0 0 Banned Sites 1 403                                                                |
| 2020.2.19 0:18:21 - 192.168.68.10 http://perros.es/favicon.ico *DENIED* Sitio no permitido: perros.es GET 0 0 Banned Sites 1 403                                                    |
| 2020.2.19 0:21:10 - 192.168.68.10 http://sex.es GET 10396 23 1 200 text/html -                                                                                                    |
| 2020.2.19 0:21:10 - 192.168.68.10 http://dllxhc4ivstzrp.cloudfront.net/themes/assets/style.css GET 829 0 1 200 text/css -                                                           |
| 2020.2.19 0:21:10 - 192.168.68.10 http://dllxhc4ivstzrp.cloudfront.net/themes/cleanPeppermint 7a82f1f3/style.css GET 1417 0 1 200 text/css -                                        |
| 2020.2.19 0:21:10 - 192.168.68.10 http://sex.es/track.php?domain=sex.es&toggle=browseris&uid=MTU4MiA20DA3MS440TE6ZiY5YzYvZWIXMzU0NDAwNDU4MGEzZGY4Ym0wYiJi0DA5MDViZiIv0WY3ZWY4NmEwMi |
| 2MzZTq2NjU3MTo1ZTRjNzE2N2Q50GQ1 *DENIED* URL bloqueada por expresión regular: (big cyber hard huge mega small soft super tiny bare naked nude anal oral topp?les sex phone)+.*(anal |
| harath boob breast busen busty clit cum cunt dick fetish fuck girl hooter lez lust naked nude oral orgy penis porn porno pupper pussy rotten sex shit smutpump teen tit topp?les xx |
| T 0 0 Banned Regular Expression URLs 1 403 -                                                                                                    |
| 2020.2.19 0:21:11 - 192.168.68.10 http://sex.es/ls.php POST 0 0 1 201 text/javascript -                                                                                             |
| 2020.2.19 0:21:11 - 192.168.68.10 http://sex.es/track.php?domain=sex.es&caf=1&toggle=answercheck&answer=ves&uid=MTU4MiA20DA3MS440TE6ZiY5YzYvZWIXMZU0NDAwNDU4MGEzZGY4Ym0wYiJi0DA5MDV |
| Y3ZWY4NmEwMiY4NQQzY2MzZTq2NiU3MTo1ZTRiNzE2N2Q5OGQ1 *DENIED* URL bloqueada por expresión regular: (big cyber hard huge mega small soft super tiny bare naked nude anal oral topp?les |
| one)+.*(anal babe bharath boob breast busen busty clit cum cunt dick fetish fuck girl hooter lez lust naked nude oral orgy penis porn porno pupper pussy rotten sex shit smutpump t |
| topp?les xxx)s? GET 0 0 Banned Regular Expression URLs 1 403                                                                                                    |
| 2020.2.19 0:21:48 - 192.168.68.10 http://perros.es *DENIED* Sitio no permitido: perros.es GET 0 0 Banned Sites 1 403                                                                |
| 2020.2.19 0:21:48 - 192.168.68.10 http://perros.es/favicon.ico *DENIED* Sitio no permitido: perros.es GET 0 0 Banned Sites 1 403 -                                                  |
| rootedebian:/var/tog/dansguardian#                                                                                                    |

El siguiente paso es algo maravilloso. Configuraremos DansGuard para usar un antivirus y así detectar amenazas de manera online para mayor seguridad del cliente.

Lo primero que haremos es instalar clamav-daemon, será el antivirus que usemos.

Una vez realizado esto vamos a */etc/dansguardian/dansguardian.conf* y lo configuraremos para usar el antivirus.

Aborn v la dansguardian.conf # PID filename # petites process id directory and filename. # pidfilename = '/var/run/dansguardian.pid' # Disable deemoning # If enabled the process will not fork into the background. # If is not usually advantageous to do this. # onjoff (defaults to off) notdeemon = off # Enable logging of "Abs" category blocks # onjoff (defaults to off) nologger = off # Enable logging of client User-Agent # Sonder fidefaults to off) loguadblocks = off # Deamon runes user and group # This is the user that DansGuardian runs as. Normally the user/group nobody. # Uncoment to use. Defaults to the user set at compile time. # Temp files created during virus scanning are given owner and group read # permissions: to use content scanners based on external processes, such as Chabtari, the two processes must run with either the same group or user ID. demonuser = 'clamav' Virusseng en = 'clamav' # Soft restart

| Abrir 🔹 🖻                                                                                                    | dansguardian.conf<br>/etc/dansguardian |
|----------------------------------------------------------------------------------------------------|----------------------------------------|
| <pre># on them. # Defaults to off. recheckreplacedurls = off</pre>                                                                                                    |                                        |
| # Misc settings                                                                                                    |                                        |
| <pre># if on it adds an X-Forwarded-For: <clientip> to the HTTP request<br/># header. This may help solve some problem sites that need to know the<br/># source ip. on   off<br/>forwardedfor = on</clientip></pre>                               |                                        |
| <pre># if on it uses the X-Forwarded-For: <clientip> to determine the client # IP. This is for when you have squid between the clients and DansGuardian. # Warning - headers are easily spoofed. on   off usexforwardedfor - off</clientip></pre> |                                        |

Descomentamos la siguiente línea.

| Abrir 👻 🖪                                                                                                    | dansguardian.conf<br>/etc/dansguardian |
|----------------------------------------------------------------------------------------------------|----------------------------------------|
| # JansGuardian will be plugin based. You can have more than one content<br># scanner. The plugins are run in the order you specify.<br># This is one of the few places you can have multiple options of the same name.<br>#                                                                                                    |                                        |
| # Some of the scanner(s) require 3rd party software and libraries eg clamav.<br># See the individual plugin conf file for more options (if any).<br>#                                                                                                    |                                        |
| <pre>#contentscanner = '/etc/dansguardian/contentscanners/clamav.conf'<br/>contentscanner = '/etc/dansguardian/contentscanners/clamdscan.conf'<br/>#!! Unimplemented !! contentscanner = '/etc/dansguardian/contentscanners/kavdscan.conf'<br/>#!! Not compiled !! contentscanner = '/etc/dansguardian/contentscanners/kavdscan.conf'<br/>#contentscanner = '/etc/dansguardian/contentscanners/icapscan.conf'<br/>#contentscanner = '/etc/dansguardian/contentscanners/icapscan.conf'</pre> |                                        |
| # Content scanner timeout<br># Some of the content scanners support using a timeout value to stop                                                                                                    |                                        |

Una vez realizado esto y teniendo el Proxy Squid activo y DansGuardian activo volvemos al cliente y podemos empezar a buscar, podemos ver como graciosamente DansGuardian detecta la página principal de Internet Explorer como un virus.

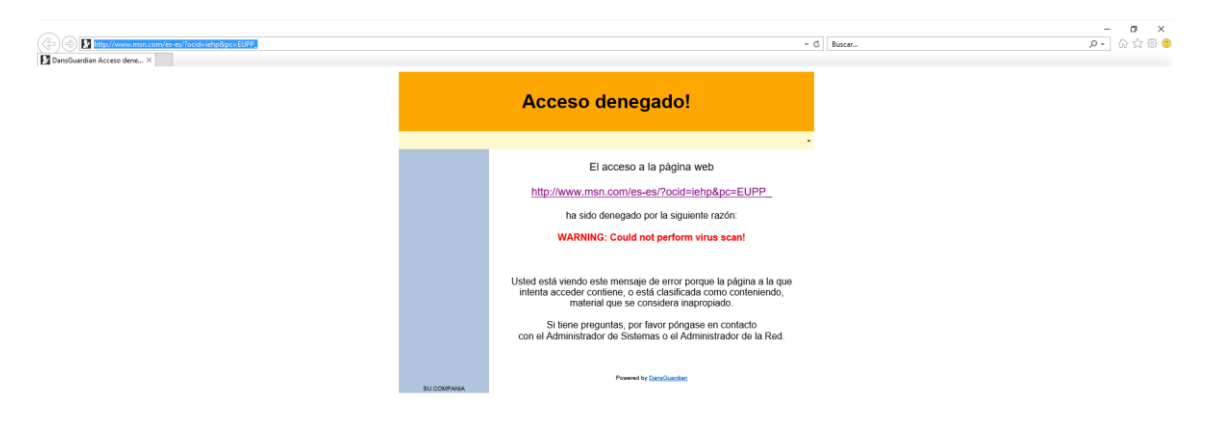

Voy a la página de EICAR, para quien no se acuerde, la prueba EICAR es una prueba sirve para probar la respuesta de los programas antivirus en un equipo.

Probaremos primeramente si detecta la página eicar.com, esta página lo que te hace es descargar un .exe llamado eicar.exe que es el falso virus.

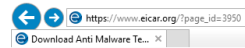

eicar

IMPORTANT NOTE

<u>eicar.com</u> 68 Bytes

eicar.com

68 Bytes

purchased.

Download area using the standard protocol http

68 Bytes

eicar.com.txt

eicar.com.txt

68 Bytes

How to delete the test file from your PC

Download area using the secure, SSL enabled protocol https

scanner.

+ 🗎 Ċ Buscar...

no your AV scenary I should detect at least the life electric on Home About Us About you Projects News Content Board Privacy Policy

Who needs the Anti-Malware Testfile

(read the complete text, it contains important information) Version of 7 Sentember 2006

If you are active in the anti-virus research field, then you will regularly receive requests are easy to deal with: they come from fellow-researchere know well, and whom you trust. Using strong encryption, you can send them what for by almost any medium (including across the Internet) without any real risk.

Other requests come from people you have never heard from before. There are rr (though some countries do have them) preventing the secure exchange of viruses: consenting individuals, though it is clearly irresponsible for you simply to make vir anyone who asks. Your best response to a request from an unknown person is sit politely.

A third set of requests come from exactly the people you might think would be leas viruses users of anti-virus software". They want some way of checking that they 1 their software correctly, or of deliberately generating a virus incident in order to to procedures, or of showing others in the organisation what they would see if they v virus".

#### Reasons for testing anti-virus software

Obviously, there is considerable intellectual justification for testing anti-virus softw viruses. If you are an anti-virus vendor, then you do this (or should do it) before e your product, in order to ensure that it really works. However, you do not (or shoul your tests in a jeail environment. You use (or should use) a secure, controlled a laboratory environment within which your virus collection is maintained.

Using real viruses for testing in the real world is rather like setting fire to the dustb to see whether the smoke detector is working. Such a test will give meaningful res unappealing, unacceptable risks.

Vemos como nos bloquea correctamente la página eicar.com, protege correctamente evitando descargar el archivo eicar.exe. Podemos observar cómo nos avisa que la página es un virus.

oicarcom2.zip

eicarcom2.zip

308 Bytes

308 Bytes

Once detected the scanner might not allow you any access to the file(s) anymore. You might not even be allowed by the scanner to delete these files. This is caused by the scanner which puts the file into quarantaine. The test file will be treated just like any other real virus infected file. Read the

ECRA rannot be held responsible when these files or your AV scanner in combination with these files cause any damage to your computer. YOU DOWNLOAD THESE FILES AT YOUR OWN RISK. Download these files only if you are sufficiently secure in the usage of your AV scanner. EICAR cannot and will not provide any help to remove these files from your computer. Please contact the manufacturer/vendor of your AV scanner to seek such help.

> eicar\_com.zip 184 Bytes

eicar com.zip

-184 Bytes

We understand (from the many emails we receive) that it might be difficult for you to delete the test file from your PC. After all, your scanner believes it is a virus inflected file and does not allow you to access it anymore. At this point we must refer to our standard answer concerning support for the test file. We are sorry to tell you that EICAR cannot and will not provide AV scanner specific and the state of the state of

support. The best source to get such information from is the vendor of the tool which you

user's manual of your AV scanner what to do or contact the vendor/manufacturer of your AV

| O DansGuardian Acceso denegado × +                        |                                                                                                    | - 0 : |
|-----------------------------------------------------------|----------------------------------------------------------------------------------------------------|-------|
| ← → C (D) No es seguro   eicar.org/download/eicar.com.txt |                                                                                                    | ☆ ⊖   |
| # Aplicaciones                                            |                                                                                                    |       |
|                                                           | Acceso denegado!                                                                                                    |       |
|                                                           | El acceso a la página web                                                                                                    |       |
|                                                           | ha sido denegado por la siguiente razón.                                                                                                    |       |
|                                                           | WARNING: Could not perform virus scan!                                                                                                    | -     |
|                                                           | Ustad está viendo este mensaje de error porque la página a la que<br>intenta acceder contiene, o está clasificada como contenindo,<br>material que se considera inapropiado. |       |
|                                                           | Si liene preguntas, por favor póngase en contacto<br>con el Administrador de Sistemas o el Administrador de la Red.                                                          |       |
|                                                           | Powered by <u>CatalQuester</u>                                                                                                    |       |

Funciona correctamente en cualquier otro navegador.

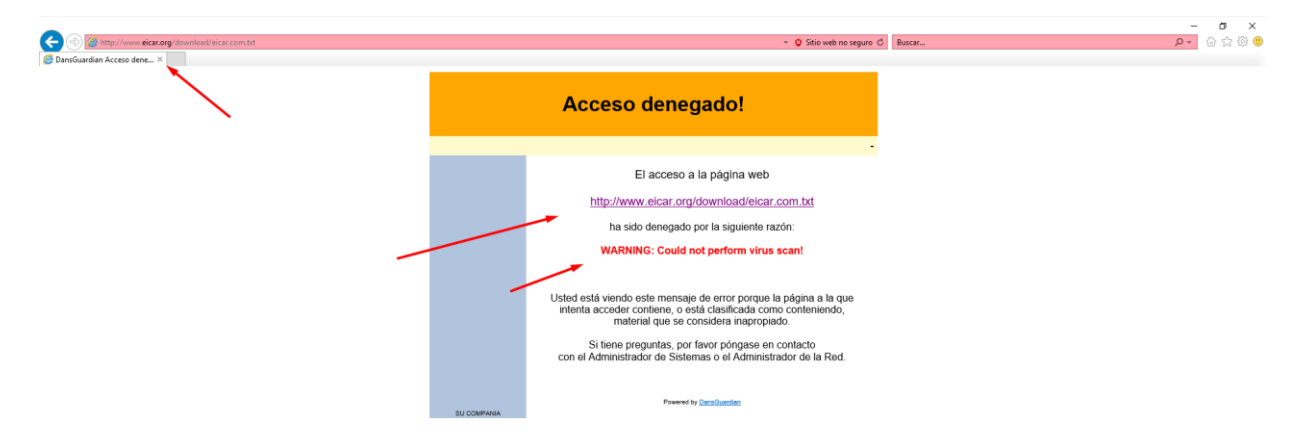

d) "Squid" + Servidor ICAP (Internet Content Adaptation Protocol).

El Protocolo de Adaptación de Contenidos de Internet (o ICAP) es un protocolo de red abierto y público, originado para la redirección de contenidos con fines de filtrado y conversión.

Permite el uso de antivirus, filtrado de contenidos, traducción dinámica de páginas, inserción automática de anuncios, compresión de HTML, etc. Los servicios basados en ICAP tienen dos posibilidades de implantación, dependiendo de si la redirección al servidor de filtrado se realiza inmediatamente después de la solicitud del cliente (modo "request") o tras la respuesta del servidor de destino (modo "response"). Normalmente se asocia el filtrado de acceso al modo solicitud y el filtrado de contenido al modo respuesta. ICAP permite una nueva clase de servicios al permitir que los propietarios de sitios ofrezcan aplicaciones Web más cercanas al usuario.

Squid trae incorporado su propio servidor ICAP. Configuramos el archivo de configuración de Squid para usar ICAP.

```
icap_enable on
icap service service req reqmod precache 1 icap://127.0.0.1:1344/request
icap class class req service req
icap access class req allow all
icap service service resp respmod precache 0 icap://127.0.0.1:1344/response
icap class class resp service resp
icap access class resp allow all
#
#
       Remove from sauid.conf to inherit the current ulimit setting.
#
       Note: Changing this requires a restart of Squid. Also
#
       not all I/O types supports large values (eg on Windows).
#
#Default:
# Use operating system limits set by ulimit.
icap enable on
icap_service service_req reqmod_precache 1 icap://127.0.0.1:1344/request
icap_class class_req service_req
icap_access class_req allow all
icap service service resp respmod precache 0 icap://127.0.0.1:1344/response
icap class class resp service resp
icap_access class_resp allow all
```

\*Error con c-icap y squid 3.5 en Debian 9 y 10: Según los foros oficiales de Red-Hat, c-icap falla en la versión de squid 3.4 - 3.5 que es la que actualmente uso. He intentado solucionarlo y toda solución que provee internet no he conseguido que funcione. Básicamente nunca arranca c-icap.

#### icap support has been disabled on squid 3.5.20-2.el7

Updated January 25 2018 at 9:21 AM - English -

#### Issue

The icap support has been disabled on squid 3.5.20-2. The previous version, squid-3.3.8-26.el7\_2.4 has configured with '--enable-icap-client' option but it has changed to '--disable-icap-client' on squid 3.5.20-2.el7.

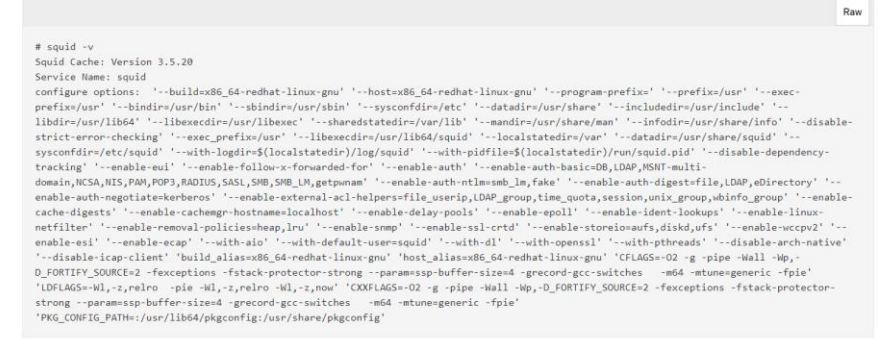

It was enabled on squid 3.3.8-26.el7\_2.4.

Archivo Máquina Ver Entrada Dispositivos Ayuda

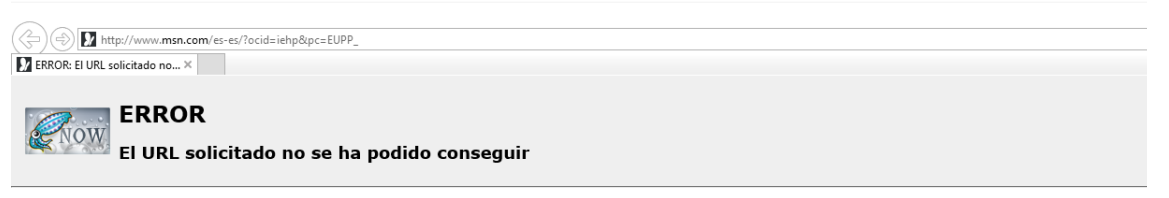

Se encontró el siguiente error al intentar recuperar la dirección URL: http://www.msn.com/es-es/?

Error de protocolo ICAP. El sistema ha devuelto: [No Error]

Esto significa que falló algún aspecto de la comunicación ICAP.

Algunos posibles problemas son:

El servidor ICAP no es alcanzable.

Se ha recibido una respuesta ilegal desde el servidor ICAP.

Generado Tue, 18 Feb 2020 23:37:06 GMT por debian (squid/3.5.23)